# Patients Frequently Asked Questions

# Will my old log-in information work on the new site?

No, you must register for the new Myhealthrecord.com portal. To do so, request an invite from your provider's office. You can also request an invite by completing the "Request Portal Invite" form on the Florida Medical Clinic website. https://www.floridamedicalclinic.com/patients/patient-portal/

## How do I access Florida Medical Clinic on the Myhealthrecord.com site?

Once registered and logged into the Myhealthrecord.com site, you will be able to see all the practices that you are registered with that use <u>myhealthrecord.com</u> for their patient portal. Be sure to click the **link for Florida Medical Clinic** to access your records with us.

## How do I see my child's health records?

Select your name in the main menu. If you have access to your child's health record you will see their name in the list. If not, please contact your provider so they can grant access.

## What if I forgot my username and password?

On the MyHealthRecord.com login page, select Forgot Username or Forgot Password and follow the steps in the screen that follows. If you continue to have difficulty accessing the site, contact your provider. (*The email address in your medical record is the one you login with. Have office staff update accordingly.*)

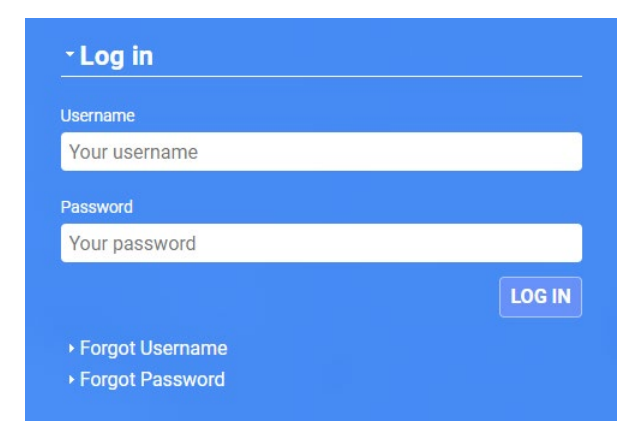

#### How do I change my password?

Select the **Welcome** menu in the Navigation bar. Select My Account Settings.

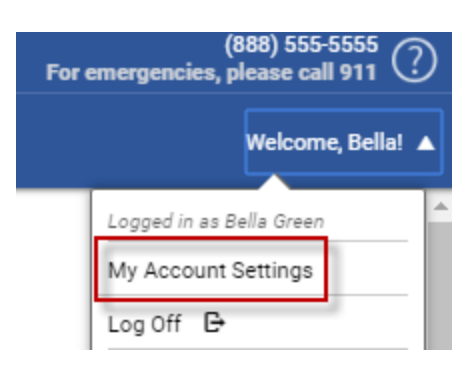

Select **Edit** next to Password. Enter your **current password** and then enter a **new password** and confirm it. Select **Save**.

| My Account Settings      |
|--------------------------|
| Username: emgreen        |
| Password: <u>Edit</u>    |
| Security Questions: Edit |
|                          |

Password Requirements:

- Passwords should be between 8 and 64 characters.
- Special characters may be included, but are not required.
- Users are not allowed to use their current password when resetting or changing their password.

## Accessing Site Information

#### How can I see my Medical Summary?

To see your medical summary, select **My Health**. By default, the system shows all dates of your medical history. Select the **View** drop-down to filter the date range. The **date range** that you select affects the Send Health Record and the Downloading of your medical history.

| H My Health<br>Record | Hy Headth My Messages My Appointments My Profile Pay My Bill                                                                                                    |                                                                                                    |
|-----------------------|----------------------------------------------------------------------------------------------------|----------------------------------------------------------------------------------------------------|
| 👔 Summary             | My Health Record 5<br>Your record was last received on 9/28/2017 at 5:06 PM.                                                                                                    |                                                                                                    |
| Medications           | VIEW<br>All History                                                                                                    | Send L Download                                                                                                    |
| Health History        | Miranda J. Green<br>01/01/1993, F                                                                                                    | Patient #102001                                                                                                    |
| Cocuments & Forms     | Date         08/25/2017           70.0°         144           8P         144/76           Weight         140 0 lbe           BMI         20.09 kg/m²           Temp         98.10 ° F           Heart Rate         61/min           Resp Rate         21/min           Fi02         36.0% | Tobacco<br>Current every day smoker<br>Moderate Amount of Exercise (1-3 times weekly)<br>Infection risk due to immunosuppression<br>Risk for malaria due to travel<br>Active Duty Marine Corps<br>Caffeine |
|                       | Vitals History                                                                                                    | Alcohol                                                                                                    |

#### How can I see the records for a specific visit?

To see your records for a specific visit, select **Visit** from the menu and pick a visit from the list. For the full report, contact your provider office to have them send to you.

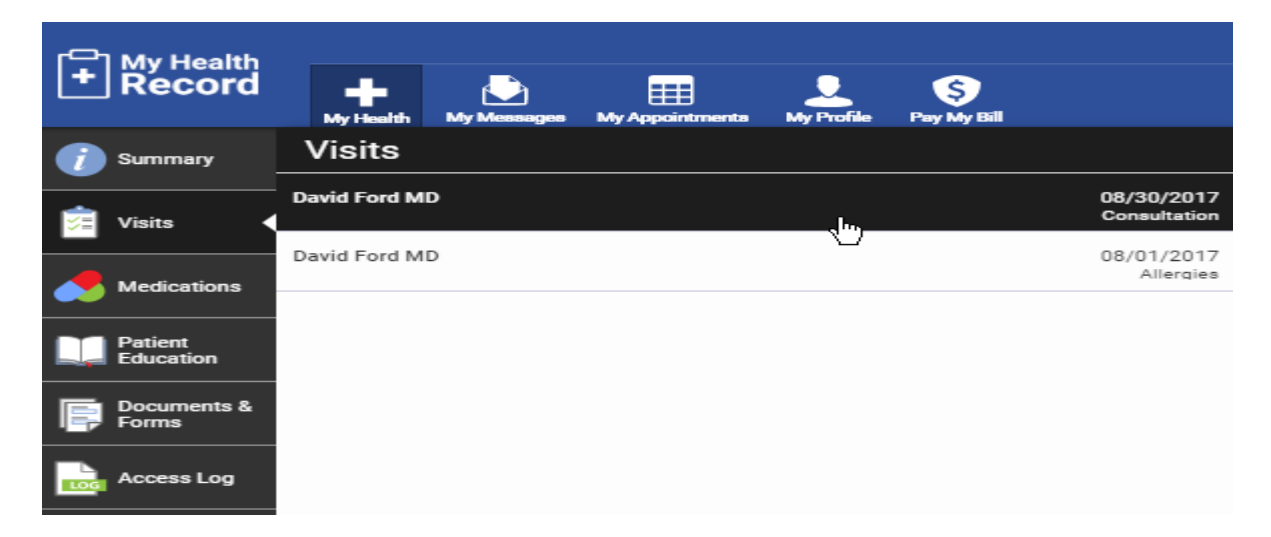

## How do I download My Health Record to send to another practice?

Under My Health, in the Summary page, select the Download button.

| Health<br>Record     | My Health My Messages My Appointments My Profile Pay My Bill                                                                                                    |                                                                                                    |
|----------------------|----------------------------------------------------------------------------------------------------|----------------------------------------------------------------------------------------------------|
| 👔 Summary            | My Health Record 5<br>Your record was last received on 9/28/2017 at 5:06 PM.                                                                                                    |                                                                                                    |
| Medications          | VIEW<br>All History                                                                                                    | Send Download                                                                                                    |
| Patient<br>Education | Miranda J. Green<br>01/01/1993, F                                                                                                    | Patient #102001                                                                                                    |
| Forms Forms Forms    | Vitals                                                                                                    | Social History<br>Tobacco<br>Current every day employ                                                                                                    |
| Access Log           | 70.0         Height 70.0*           Height 140.0 lbs         Height 140.0 lbs           Height 140.0 lbs         Height 140.0 lbs           Height 140.0 lbs         Height 140.0 lbs | Moderate Amount of Exercise (1-3 times weekly)<br>Infection risk due to immunosuppression<br>Risk for malaria due to travel<br>Active Duty Marine Corps<br>Caffeine |
|                      | Vitals History                                                                                                    | Alcohol                                                                                                    |

#### How do I see my lab results?

Lab results will display under in the **Summary** page under the **Lab Results** section. *If* you do not see your lab results, please contact your care provider office. Results will be available after the provider releases to the portal.

| <i>i</i> Summary     | Г             |          |        | Temp<br>Heart R<br>Resp Ra<br>FiO2 | 98.70 * F<br>ate 60/min<br>ate 22/min<br>32.0% |   | Lab Results             |              |         |
|----------------------|---------------|----------|--------|------------------------------------|------------------------------------------------|---|-------------------------|--------------|---------|
| Visits               | 145.0         | IDS      |        |                                    |                                                |   | Hepatic Profile         |              |         |
|                      | Vitals Hist   | tory     |        |                                    |                                                |   | 09/05/2017              | RESULT       | NORMAL  |
|                      | vituis mis    | lony     |        |                                    |                                                |   | Prot SerPI-mCnc         | 32.0 g/dL    | 10-60   |
| D Patient            | DATE          | BP       | HEIGHT | WEIGHT                             | BMI                                            | + | ALP SerPI-cCnc          | 50.0 IU/L    | 100-150 |
| Education            | 08/28/2017    | 178/80   | 69.0"  | 139.0 lbs                          | 20.53 kg/m <sup>2</sup>                        |   |                         |              |         |
|                      | 08/28/2017    | 177/77   | 69.0"  | 145.3 lbs                          | 21.46 kg/m <sup>2</sup>                        |   | Basic Metabolic Profile | 9            |         |
| Forms                | 08/28/2017    | 155/75   | 69.0"  | 144.0 lbs                          | 21.26 kg/m <sup>2</sup>                        |   | 02/01/2017              | RESULT       | NORMAL  |
|                      | 05/01/2017    | 177/80   | 69.0"  | 144.0 lbs                          | 21.26 kg/m <sup>2</sup>                        | + | Sodium SerPI-sCnc       | 200.0 mmol/L | 100-200 |
| Documents &<br>Forms | 04/06/2017    | 178/79   | 69.0"  | 145.0 lbs                          | 21.41 kg/m²                                    | + | Creat SerPI-mCnc        | 40.0 mg/dL   | 80-120  |
|                      | 03/31/2017    | 174/84   | 69.0"  | 140.0 lbs                          | 20.67 kg/m²                                    |   | Lipid Profile           |              |         |
| Access Log           | 02/01/2017    | 167/77   | 69.0"  | 139.0 lbs                          | 20.53 kg/m²                                    |   | 01/01/2017              | RESULT       | NORMAL  |
|                      | 04/01/2016    | 180/80   | 69.0"  | 155.3 lbs                          | 22.93 kg/m²                                    | + | Cholest SerPI-mCnc      | 212.0 mg/dL  | 140-180 |
|                      |               |          |        |                                    |                                                |   | LDLc SerPI-mCnc         | 42.0 mg/dL   | 20-100  |
|                      |               |          |        |                                    |                                                |   | Endocrine               |              |         |
|                      | Care Plan     |          |        |                                    |                                                |   | 11/01/2016              | RESULT       | NORMAL  |
|                      | Goals         |          |        |                                    |                                                | + | T4 SerPl-mCnc           | 35.0 ug/dL   | 10-20   |
|                      | DESCRIPTION   | N        |        | DUE                                | DATE                                           | + | Testost Free SerPI-mCnc | 40.0 pg/mL   | 60-90   |
|                      | Lower Blood F | Pressure |        | 12/0                               | 1/2018                                         |   |                         |              |         |

# **Prescription Request**

#### How do I request a medication refill?

Under **My Health** select **Medications** and then select the **Request Medication Refill** button.

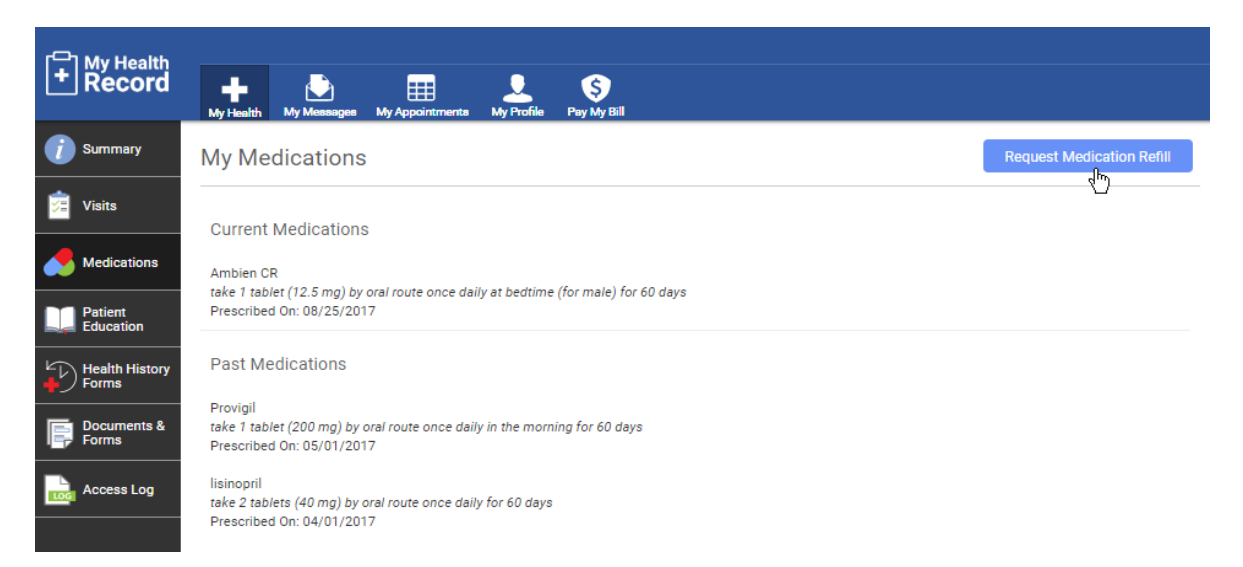

Select the medication(s) to be refilled, select the pharmacy, enter your preferred phone number, and then enter any notes that you may have. Select **Submit**.

#### How do I ask a question of my physician or the office?

In **My Messages**, patients can send and receive secured communication to and from the provider office. Here, patients will be able to create new messages, view messages in Inbox, Sent folders, reply to messages, and delete messages.

| [ ♣] My Health                                      |                                                                                                    |                       |
|-----------------------------------------------------|----------------------------------------------------------------------------------------------------|-----------------------|
| Record My Health My Message                         | My Appointments My Profile Pay My Bill                                                                                 |                       |
| Inbox 🔻 + Net                                       |                                                                                                    |                       |
| Sent rative Office (9) 05/21/20                     | Next week                                                                                                    | ← Reply 🗳 Delete      |
| Can you come in 30 minutes early for your appt ne   | From: Administrative Office                                                                                            | 05/21/2018 at 1:51 PM |
|                                                     | To: Bella Green                                                                                                    |                       |
| Administrative Office (5) 05/21/20<br>RE: Insurance | 18 RE: Next week                                                                                                    |                       |
| Please bring in your new insurance card when you    | c Can you come in 30 minutes early for your appt next week? We have some extra paperwork that you'll need to complete. |                       |
| Administrative Office (3) 05/21/20                  | 18 Thanks.                                                                                                    |                       |
| Don't forget to bring in your list of medicine      |                                                                                                    |                       |
|                                                     | From: Administrative Office                                                                                            | 05/21/2018 at 1:50 PM |
| Administrative Office 05/21/20                      | 18 To: Bella Green                                                                                                    |                       |
| Ask about your flu shot when you come into the of   | RE: Next week                                                                                                    |                       |
| Administrative Office 03/20/20                      | Did you get your tetanus shot at the other practice you go to?                                                         |                       |
| to patient                                          |                                                                                                    |                       |
| to bella                                            | From: Administrative Office                                                                                            | 05/21/2018 at 1:50 PM |
|                                                     | To: Bella Green                                                                                                    |                       |
| Administrative Office 08/30/20                      | 17 RE: Next week                                                                                                    |                       |
| Please schedule your next appointment in the Patie  | Did you get your flu shot at your the other practice you go to?                                                        |                       |

## How do I send a general message or attachment to my doctor's office?

When creating a **New** message, users can:

- Select the care provider to communicate with (Includes only providers you have seen in the past).
- Ask questions and request records.
- Add attachments in any of the following formats: DOC, DOCX, GIF, JPEG, PDF, PNG, RFT, SVG, TXT, XLS, XLSX, or XML. The maximum file size is 5 MB

## New Message

| To:     Dr. Amy Borst       From:     Bella Green                                                         |
|----------------------------------------------------------------------------------------------------|
| From: Bella Green                                                                                         |
|                                                                                                    |
| I would like to Please choose   Please choose                                                             |
| ask a medical question<br>request a medical record<br>ask an insurance question<br>ask a general question |
| Type your notes here                                                                                      |
| Attach File Send Cancel                                                                                   |

Users can also **Reply** to and **Delete** messages. Deleted messages will be removed from the user's message list, but will not be removed from the practice's internal records.

## **Appointment Requests**

#### How do I request an appointment?

To request an appointment:

- 1. Select **My Appointments** and then select **Request**.
- 2. Select the + **New** button.

| H My Health<br>Record | My Health   | My Messages     | My Appointments | My Profile | Ş<br>Pay My Bill |
|-----------------------|-------------|-----------------|-----------------|------------|------------------|
| Scheduled             | Reques      | ts              | + New           |            |                  |
| Request               | No requeste | ed appointments | s at this time  |            |                  |
|                       |             |                 |                 |            |                  |

3. On the next page, fill in the any required fields.

Note- You may see different options available when you request an appointment. The available options may vary by provider.

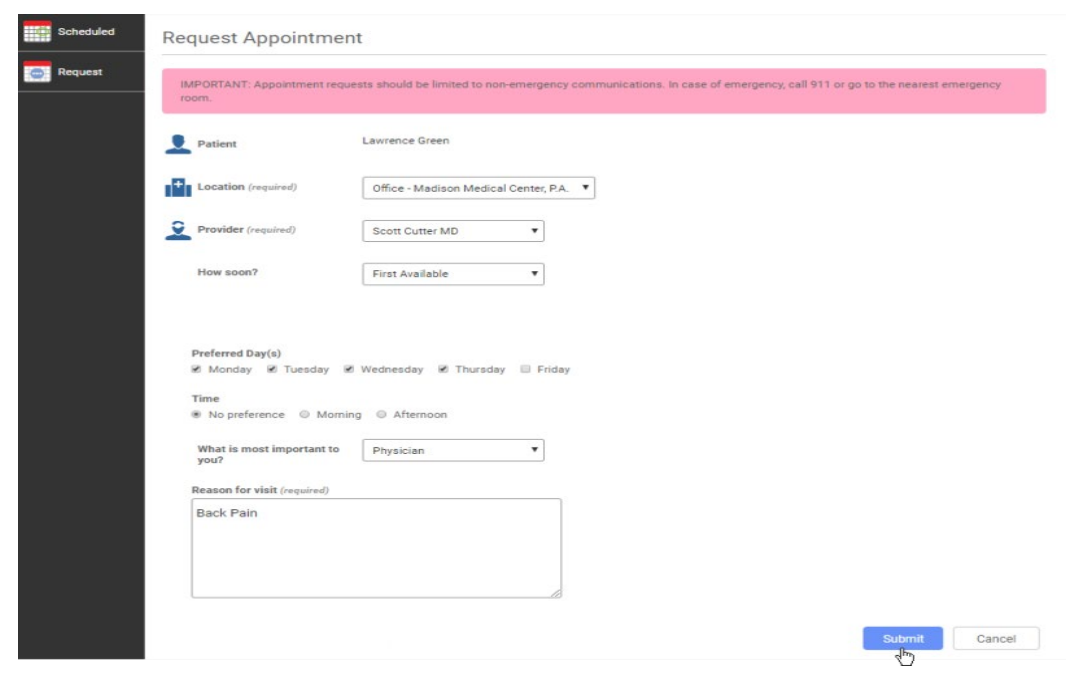

- 4. After filling in any required information and any preferred information, select **Submit.**
- 5. You will then see a confirmation page.

| Scheduled | Requested Appointment                                          |
|-----------|----------------------------------------------------------------|
| Request   | Patient: Lawrence Green                                        |
|           | Date Request Submitted: 9/5/2018                               |
|           | Location: Northwest Medical Center                             |
|           | Provider: Scott Cutter MD                                      |
|           | How soon? First Available                                      |
|           | Preferred Day(s): Monday, Tuesday, Wednesday, Thursday, Friday |
|           | Time: No preference                                            |
|           | What is important to you? Day                                  |
|           | Reason for visit: Back pain                                    |
|           |                                                                |
|           |                                                                |

## Medical and Health Records

#### How do I request my medical records?

Under <u>My Messages</u> select **+New**. Select a provider and then select **request a medical record** from the **I would like to ...** drop-down. Add any necessary notes or attach files. Select **Send**.

Records can also be requested directly from the medical records department via the Floridamedicalclinic.com website. Click the **Patients** link and choose **Request Medical Records**.

| Health Record                                                                                                    |                                                                                                    |
|----------------------------------------------------------------------------------------------------|----------------------------------------------------------------------------------------------------|
| My Health My Messages                                                                                              | My Appointments My Profile Pay My Bill                                                                                                    |
| Administrative Office (9) 05/21/2018<br>RE: Next week<br>Can you come in 30 minutes early for your appt nex        | New Message                                                                                                    |
| Administrative Office (5) 05/21/2018<br>RE: Insurance<br>Please bring in your new insurance card when you c        | IMPORTANT: In case of emergency, call 911 or go to the nearest emergency room. Messaging should be limited to non-emergency communications and requests. |
| Administrative Office (3) 05/21/2018<br>RE: to patient<br>Don't forget to bring in your list of medicine           | To: To: To: To: To: To: To: To: To: To:                                                                                                    |
| Administrative Office 05/21/2018<br><i>flu shot</i><br>Ask about your flu shot when you come into the off          | I would like to Please choose  Please choose ak a metical question                                                                                       |
| Administrative Office 03/29/2018<br>to patient<br>to bella                                                         | Anything else you w ask an insurance question ask a general question The user of the the the the the the the the the the                                 |
| Administrative Office 08/30/2017<br>Welcome to the practice!<br>Please schedule your next appointment in the Patie | Type your notes nere                                                                                                    |
|                                                                                                    | Attach File       Send       Cancel         Attached files will be converted to .PDF                                                                     |